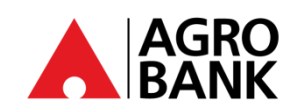

## **FREQUENTLY ASK QUESTIONS**

AGROSecure (Mobile Token)

| NO | QUESTION                                                           | ANSWER                                                                                                    |
|----|--------------------------------------------------------------------|----------------------------------------------------------------------------------------------------|
| 1. | What is AGROSecure?                                                | AGROSecure is a safer and more convenient way to authorise AGRONetBIZ transactions.                                                                                                    |
| 2. | How do I use AGROSecure?                                           | It is an application that use for login and authenticate a payment transaction at AGRONetBIZ depending on your role.                                                                                                    |
| 3. | What roles apply AGROSecure for AGRONetBIZ?                        | Role Function         Corporate Admin       Login         Single User       Login and Authenticate Payment         Approver       Login and Authenticate Payment                                                                                                    |
| 4. | How do I activate for AGROSecure as a new<br>ID(username)?         | <ul> <li>AGROSecure can be downloaded from Google Play Store<br/>and Apple App Store.</li> <li>Step 1. Corporate Administrator (CA) / Approver / Single<br/>User to download AGROSecure thru Google Play<br/>Store/ App Store.</li> <li>Step 2. Open AGRONetBIZ at<br/>https://www.agronetbiz.com.my</li> <li>Step 3. Klik: 1st Time Login.</li> <li>Step 4. Click: Corporate Administrator.</li> <li>Step 5. Key in Corporate Administrator (CA) Username<br/>and PIN Number (Please call Contact Centre at<br/>1-300-88- 2476 to get the Pin Number).</li> <li>Step 6. Corporate Administrator (CA) create New<br/>Password.</li> <li>Step 7. Please open AGROSecure at customer device and<br/>click Activate Mobile Token.</li> <li>Step 8. Scan QR Activation Code (at the website) or Input<br/>Manually.</li> <li>Step 9. Create: your own login Passcode/PIN to Login<br/>AGROSecure.</li> <li>Step 10. Enter: 6-digit Passcode/PIN.</li> <li>Step 11. AGROSecure display Registration Code. Please<br/>Key in: The code into the Registration Code box<br/>at the website.</li> <li>Step 12. Click: Request TAC Number.</li> <li>Step 13. Key in TAC Number (received via SMS) &amp; Click<br/>Next.</li> <li>Step 14. Scan: The Confirmation Code by using<br/>AGROSecure apps to complete.</li> <li>Step 15. Open: AGROSecure App.</li> <li>Step 16. Click: Next to scan QR Code.</li> <li>Step 17. Scan: QR Confirmation Code or *Input Manually.</li> <li>Step 18. Success Registration at AGRONetBIZ (<i>Cooling-off</i>)</li> </ul> |
| 5. | How much time do Single User/Approver have to activate AGROSecure? | Login after 12-HOURS cooling period.)         Customer is requiring to key in the Registration Code and TAC number within 300 seconds.         Note: Customers are advised to wait until a new timer is generated if the registration code is approaching its end time.                                                                                                    |

www.ggrobank.com.mv

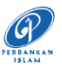

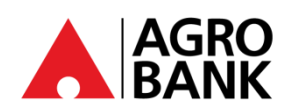

## **FREQUENTLY ASK QUESTIONS** AGROSecure (Mobile Token)

| NO | QUESTION                                                                  | ANSWER                                                                                                    |
|----|---------------------------------------------------------------------------|----------------------------------------------------------------------------------------------------|
| 6. | How do Single User/Approver authenticate transaction<br>using AGROSecure? | Customer may follow below steps to authorise transaction using AGROSecure:                                                                                                    |
|    |                                                                           | Single User Role:         Step 1: Customer to key in usename and password at AGRONetBIZ website at <a href="https://www.agronetbiz.com.my">https://www.agronetbiz.com.my</a> Step 2: Customer launch AGROSecure (in Mobile Apps) and click Login and Enter AGROSecure Passcode/PIN         Step 3: Once customer has successfully login AGRONetBIZ website, Customer may select any transaction(s) and key in all Asterisk (*) info         Step 4: Customer to Click: Transaction Signing at AGROSecure and Scan QR Code or Input Manually         Step 5: AGROSecure will display Challenge Response Code         Step 6: Customer to key in the number into Challenge Response Code box at the AGRONetBIZ website |
|    |                                                                           | Step 7: Click: Confirm & Transaction Approved<br>Approver Role:<br>Step 1: Customer to key in usename and password at<br>AGRONetBIZ website at                                                                                                    |
|    |                                                                           | https://www.agronetbiz.com.my<br>Step 2: Customer launch AGROSecure (in Mobile Apps)<br>and click Login and Enter AGROSecure<br>Passcode/PIN<br>Step 3: Once customer has successfully login                                                                                                    |
|    |                                                                           | AGRONetBIZ website, Click: Authorization<br>Step 4: Choose transaction to approve by clicking the<br>IB Reference Number of the transaction.<br>Step 5: Once check the transaction details, Choose and                                                                                                    |
|    |                                                                           | Step 6: Please open AGROSecure (in Mobile Apps)<br>Step 7: Click: Transaction Signing and Scan QR Code or<br>Input Manually<br>Step 8: AGROSecure will display Challenge<br>Response Code.                                                                                                    |
|    |                                                                           | Step 9: Key in the number into Challenge Response<br>Code box at the website.<br>Step 10: Click: Confirm & Transaction Approved                                                                                                    |
| 7. | How much time do Single User/Approver have to approve a transaction?      | Customer is requiring to key in Challenge Respond<br>Code within <u>80 seconds</u> to approve or reject<br>transaction. Without your approval, your<br>transaction will not be processed, and the amount<br>will not be deducted from your account.                                                                                                    |

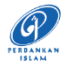

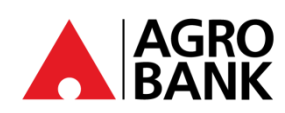

## **FREQUENTLY ASK QUESTIONS** AGROSecure (Mobile Token)

| NO  | QUESTION                                                                                                    | ANSWER                                                                                                    |
|-----|----------------------------------------------------------------------------------------------------|----------------------------------------------------------------------------------------------------|
| 8.  | Can I still use AGROSecure when I am overseas?                                                                                      | Yes, you can use AGROSecure everywhere even when you are overseas.                                                                                                    |
| 9.  | Can I activate for AGROSecure on two different devices?                                                                             | No, AGROSecure can only be tied to 1 device per ID<br>(username)                                                                                                    |
| 10. | What is the minimum device requirement to run<br>AGROSecure?                                                                        | Our minimum requirement to download<br>AGROSecure is <b>Android OS V9.0</b> and <b>iOS V10.0</b> .                                                                                                    |
| 11. | l just bought a new device. I have ACTIVATED<br>AGROSecure before on my previous device. Will I<br>have AGROSecure on both devices? | Once activated AGROSecure at new device, you are<br>no longer able to use<br>AGROSecure on the previous device.                                                                                                    |
| 12. | How many ID(username) can be activated in ONE<br>AGROSecure device?                                                                 | Up to 10 IDs (usernames) can be activated through the ONE AGROSecure app.                                                                                                    |
| 13. | How do I re-activate my ID(username) at AGROSecure<br>if I've changed my current device?                                            | Customer can always reactivate the ID(username) at<br>AGROSecure in new device as per steps below:<br>Step 1: Corporate Administrator (CA) / Approver /<br>Single User to download AGROSecure thru<br>Google Play Store/ App Store.<br>Step 2: Open AGRONetBIZ at<br><u>https://www.agronetbiz.com.my</u><br>Step 3: Click Activate New Security Token.<br>Step 4: Key in Username and Password<br>Step 5: Please open AGROSecure at customer device<br>and click Activate Mobile Token.<br>Step 6: Scan QR Activation Code (at the website) or<br>Input Manually.<br>Step 7: At AGROSecure, Create own login 6-digits<br>Passcode/PIN to Login AGROSecure.<br>Step 8: AGROSecure display Registration Code.<br>Step 9: Please Key in the code into the Registration<br>Code box at the website.<br>Step 10: Click Request TAC Number.<br>Step 11: Key in TAC Number (received via SMS) &<br>Click Next.<br>Step 12. Scan the Confirmation Code by using<br>AGROSecure apps to complete.<br>Step 13. Click Next to scan the Confirmation QR Code<br>or Input Manually.<br>Step 14. Success Activate AGROSecure. |
| 14. | I've been assigned with new ID(username), can I<br>delete my previous ID (username) in AGROSecure?                                  | Yes, customer can delete the previous ID(username) by<br>follow steps below:<br>Step 1. Tap and hold at your ID (username)<br>Step 2. The 'Delete Confirmation' will pop out.<br>Step 3. Click 'Yes' to delete the username.                                                                                                    |